## Instrukcja STREFA FARMACEUTY

## Spis treści

| Ι.   | Logowanie i rejestracja                                                                      | 2   |
|------|----------------------------------------------------------------------------------------------|-----|
| II.  | Płatność składek przez internet (Przelewy24)                                                 | 4   |
| III. | Możliwość dokonywania zmian (osobowych, zamieszkania, wykształcenia, zatrudnienia, przesyłar | iia |
|      | wniosków) przez Członka Izby po zalogowaniu się do swojego konta w ramach Stre               | fy  |
|      | Farmaceuty                                                                                   | 6   |

#### <mark>I. Logowanie i rejestracja</mark>

1. Wejdź na stronę internetową OIA w Warszawie (<u>www.oia.waw.pl</u>) następnie przejdź do zakładki Strefa Farmaceuty albo bezpośrednio poprzez link <u>https://strefa.oia.waw.pl</u>

2. Kliknij w menu opcję Rejestracja lub "Zarejestruj się" pod oknem logowania

#### 3. Wpisz numer Prawa Wykonywania Zawodu i kliknij POTWIERDŹ.

Rejestracja konta farmaceuty będącego członkiem OIA

| Rejestrujesz nowe konto jako członek OIA. Wprowadź swój numer PWZ i wyszukaj, czy znajdujesz się w<br>kartoteki, będziesz musiał potwierdzić dostęp do jednego z numerów telefonów lub emaila. | v bazie Izby Aptekarskiej. Po zweryfikowaniu Twojej |
|----------------------------------------------------------------------------------------------------|-----------------------------------------------------|
| Wprowodź swói numor PWZ                                                                                                    |                                                     |
|                                                                                                    |                                                     |

4. Aby dokończyć proces rejestracji, wybierz swój **email oraz numer telefonu**. Możesz również wprowadzić nowe dane. Pamiętaj, że jedna z tych informacji musi być zgodna z danymi zgłoszonymi do rejestru OIA. Następnie kliknij **PRZEJDŹ DO WERYFIKACJI**.

Rejestracja konta farmaceuty będącego członkiem OIA

| 111 III III IIII IIII                                                                                                    |                                                                                                    |
|----------------------------------------------------------------------------------------------------|----------------------------------------------------------------------------------------------------|
| Wprowadz swoj numer PWZ                                                                                                  | POTWIERDŹ > Owróc                                                                                              |
| <ul> <li>Aby dokończyć proces rejestracji, wybierz swój er<br/>musi być zgodna z danymi zgłoszonymi do rejest</li> </ul> | mail oraz numer telefonu. Możesz również wprowadzić nowe dane. Pamiętaj, że jedna z tych informacji<br>ru OIA. |
| ybierz swój email                                                                                                    | Wybierz swój telefon                                                                                           |
|                                                                                                    | ****78                                                                                                    |
| **************************************                                                                                   |                                                                                                    |
| <ul> <li>***************************</li> <li>Wprowadź nowy</li> </ul>                                                   | O Wprowadź nowy                                                                                                |

## 5. Kliknij WYŚLIJ KOD MAIL-EM lub WYŚLIJ KOD SMS-EM

Rejestracja konta farmaceuty będącego członkiem OIA

| <ul> <li>Rejestrujesz nowe konto jako członek Ol.<br/>kartoteki, będziesz musiał potwierdzić do</li> </ul> | A. Wprowadź swój numer PWZ i<br>ostęp do jednego z numerów tele | wyszukaj, czy znajdujesz się<br>efonów lub emaila. | w bazie Izby Apteka | ırskiej. Po zweryfikowa | aniu Twojej |
|----------------------------------------------------------------------------------------------------|-----------------------------------------------------------------|----------------------------------------------------|---------------------|-------------------------|-------------|
| Wprowadž swój numer PWZ                                                                                    |                                                                 |                                                    |                     | POTWIERDŹ ≯             | € WRÓĆ      |
| i Wyślij teraz kod weryfikacyjny, a następn                                                                | e przepisz w poniższe pole i zat                                | wierdź.                                            |                     |                         |             |
| WYŚLIJ KOD MAIL-EM WYŚLIJ KOD SM                                                                           | S-EM                                                            |                                                    |                     |                         |             |
| Wprowadź otrzymany kod weryfikacyjny                                                                       |                                                                 | WERYFIKUJ KOD 🕨                                    |                     |                         |             |

#### 6. Wpisz otrzymany kod, a następnie kliknij – WERYFIKUJ KOD.

| <b>i</b> 1                 | Wyślij teraz kod weryfikacyjny, a następnie przepisz w poniższe pole i zatwierdź. |
|----------------------------|-----------------------------------------------------------------------------------|
| WYŚLI<br>Wprowad<br>123456 | IJ KOD MAIL-EM WYŚLIJ KOD SMS-EM<br>iż otrzymany kod weryfikacyjny                |

7. Wprowadź hasło (minimum 8 znaków, w tym 1 znak specjalny), zaznacz zgody, a następnie UTWÓRZ KONTO.

| Vostep do Twojej karloteki ramaceuty zostar zwerynkowany i potwierdzony. wpisz ponizej dwakte zostaną pobrane z rejestru OIA.                                                                                                    | <ul> <li>Hasło powinno składać się z min. 8<br/>znaków w tym 1 znaku specjalnego</li> </ul>                                                                                             |
|----------------------------------------------------------------------------------------------------|----------------------------------------------------------------------------------------------------|
| ✓ Oświadczam że zapoznałam/zapoznałem się z Regulaminem serwisu i akceptuję jego postanowienia                                                                                                    | *                                                                                                    |
| Vyrażam zgodę na przetwarzanie danych w celach związanych z rejestracją użytkownika w 'Strefa far                                                                                                    | maceuty' portalu www.katowice.oia.pl*                                                                                                    |
| Obowiązek informacyjny                                                                                                    |                                                                                                    |
| Administratorem Twoich danych osobowych jest Śląska Izba Aptekarska z siedzibą w Katowicach, ul. Kryn<br>Śląską Izbę Aptekarską w celach związanych z rejestracją użytkownika w ramach serwisu www.katowice.c<br>prawną przetwarzania Twoich danych osobowych jest Twoja zgoda (art. 6 ust. 1 lit. a RODO), a dane te bęc<br>niezbędny dla ich realizacji, ile wcześniej nie zostanie przez Ciebie wycofana zgoda. Podanie danych jest d | iczna 15. Twoje dane osobowe będą przetwarzane przez<br>oia.pl. Śląska Izba Aptekarska informuje, że podstawą<br>Ją przetwarzane w celach określonych powyżej przez czas<br>iobrowolne. |
| UTWÓRZ KONTO                                                                                                    |                                                                                                    |

### 8. Jesteś już zalogowany do STREFY FARMACEUTY.

| Podsumowanie da | anych farmaceuty      |                  |                     |
|-----------------|-----------------------|------------------|---------------------|
|                 | Monika                | Saldo punktów    | Saldo składek       |
|                 | DW7.0                 | 0 PKT            | 🧭 0.00 zł           |
|                 | E-mail:               | Okres edukacyjny | Składka             |
|                 | Bieżące zatrudnienie: | od: 2019-01-01   | Stawka: 46.00       |
|                 | Артека (Ргасомпік)    | 00.2020-12-01    | Nouzaj, aklauka, 40 |
|                 |                       | DODAJ SZKOLENIA  | SZCZEGÓŁY SALD      |
|                 | EDYTUJ DANE           | SPRAWDŹ OKRESY   | OPLAČ SKLADKI       |

### II. Płatność składek przez eService

1. Kliknij OPŁAĆ SKŁADKI.

#### Podsumowanie danych farmaceuty

| Monika                                             | Saldo punktów                                                        | Saldo składek                                                                                       |
|----------------------------------------------------|----------------------------------------------------------------------|----------------------------------------------------------------------------------------------------|
| PWZ:<br>E-mail:<br>Bieżące zatrudnienie:<br>Apteka | <b>O PKT</b><br>Okres edukacyjny<br>od: 2019-01-01<br>do: 2023-12-31 | <ul> <li>✓ 46.00 zł</li> <li>Składka</li> <li>Stawka: 46.00</li> <li>Rodzaj: Składka: 46</li> </ul> |
| -                                                  | DODAJ SZKOLENIA                                                      | SZCZEGÓŁY SALDA                                                                                     |
| EDYTUJ DANE                                        | SPRAWDŹ OKRESY                                                       | OPŁAĆ SKŁADKI                                                                                       |
|                                                    |                                                                      | WNIOSKUJ O ZMIANĘ                                                                                   |

2. Wprowadź WARTOŚĆ WPŁATY i kliknij ZAPŁAĆ ZA POMOCĄ ESERVICE.

| Dokonaj płatności za składki                                                                                                    |                                                                                                    |
|----------------------------------------------------------------------------------------------------|----------------------------------------------------------------------------------------------------|
| Wprowadź wartość wpłaty<br>Wartość wpiat)<br>46,00<br>CAPŁAĆ ZA POMOCĄ DOTPAY*<br>* - opuścisz strefę farmaceuty i zostaniesz przekierowany do płatności, po | Saldo skladek<br>Image: mail of the second second |
| Przelewy24                                                                                                    | OPŁAĆ SKŁADKI<br>WNIOSKUJ O ZMIANĘ                                                                                                    |
| X ZAMKNIJ                                                                                                    |                                                                                                    |

3. Podaj **adres mailowy,** kliknij **WYŚLIJ** i przejdź do dalszych etapów płatności.

# III. Możliwość samodzielnego (przez Członka Izby) aktualizowania danych a także przesyłania wniosków np. wniosek o rękojmię

- 1. Po zalogowaniu się do swojego konta w ramach Strefy Farmaceuty Członek Izby ma możliwość samodzielnego zaktualizowania:
  - -danych osobowych, zamieszkania;
  - -wykształcenia;
  - -miejsca zatrudnienia;
  - -oraz złożenia wniosku (np. o rękojmię).
- 2. Po dokonaniu aktualizacji (w Strefie Farmaceuty) i jej zatwierdzeniu przez Członka Izby, informacja automatycznie jest przekazana do weryfikacji przez Biuro OIA w Warszawie.
- 3. Po weryfikacji i akceptacji przez Biuro, Członek Izby widzi "stan bieżący" dot. Jego osoby.
- 4. Nowa funkcjonalność dot. aktualizacji danych w ramach Strefy Farmaceuty, a następnie akceptacji przez Biuro jest podstawą do zaktualizowania informacji o farmaceucie w bazie danych Członków Izby.
- 5. Skorzystanie z możliwości aktualizacji przez Strefę Farmaceuty nie wymaga dodatkowego aktualizowania danych Członka Izby (osobowych, zamieszkania, zatrudnienia, wykształcenia czy też przesyłania wniosków) w innej formie.